## PRÁCTICA MANEJO DEL MEB EN SIMULADOR #1

## **INSTRUCCIONES**

•

- 1. Entra al Simulador del MEB #1
- 2. Sigue los pasos que te va indicando que realices el simulador
- 3. En esta práctica estudia dos muestras que elijas a partir de la lista de opciones que brinda el simulador
  - a) Muestra X<sub>1</sub>
  - b) Muestra X<sub>2</sub>
- 4. Elije las condiciones de trabajo: Señal de electrones, voltaje, corriente dependiendo del tipo de muestra que observas y aumento (elige uno intermedio)
- 5. Realiza una captura de pantalla del resultado obtenido en cada muestra (incluyendo todos los menús que aparezcan. (2 capturas de pantalla una para cada muestra)

Nota: Las capturas de pantalla de las dos muestras las utilizarás en la siguiente actividad para el reporte.